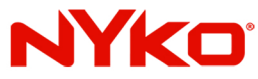

## How to update your Nyko® Dualies (black version) to be compatibile with the new Nintendo® 12.0 firmware. (Mac OS)

Step 1-Click the Dropbox download link on product page.

(https://nyko.com/collections/switch/products /dualies-for-nintendo-switch)

| a support case with a size offer the source of contract of the source of the source | 4                          |
|----------------------------------------------------------------------------------------------------|----------------------------|
| <ul> <li>Accurate, multi-functional motion control</li> </ul>                                                                                                    |                            |
| Rumble feedback                                                                                                    |                            |
| <ul> <li>Improved ergonomics providing a more comfortable grip</li> </ul>                                                                                                    | Contraction of Contraction |
| Includes a Type-C cable and dy conthumb sticks                                                                                                    |                            |
| Programmable turbo button Please Note: Dualles do not a NPC reader.                                                                                                    |                            |
| Mac OS Firmware Update: CLICK HERE<br>Windows Firmware Update: Scroll down                                                                                                    |                            |
| WARNING: This product can expose you to chemicals including lead, which is known<br>to the State of California to cause cancer and birth defects or other reproductive<br>harm. For more information go to www.P6SWarnings.ca.gov.                                                                                                    |                            |
| Features                                                                                                    |                            |

Step 2 -Click the download drop down menu and select direct download.

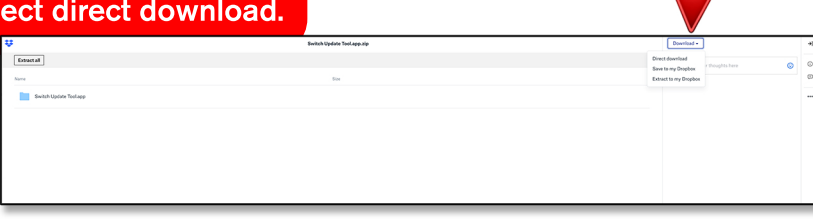

## Step 3 -

Once the download is complete, unzip the update file. Open the unzipped folder and run the update application.

ZIP Switch Update Tool

Step 4 -Hold + or - on Dualie then insert a USB-C cable into Dualie and your Mac device.

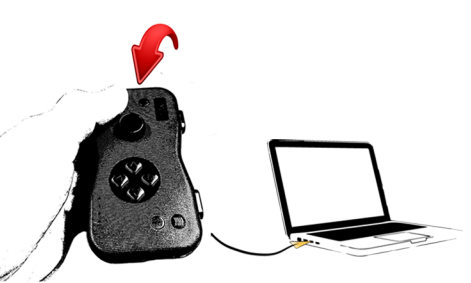

Step 5 -Release button on Dualie. Click Start button on update tool. Update will complete shortly.

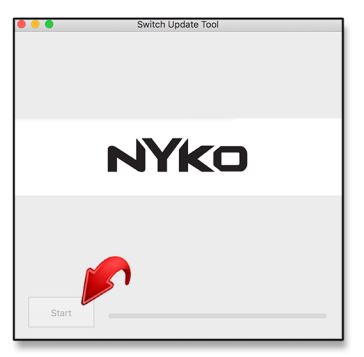

Step 6 -Unplug your updated Dualie controller.

Step 7-Repeat steps 4 - 6 on your second Dualie controller.

Thank you for choosing Nyko!

Stuck? Contact Nyko Support. customersupport@nyko.com (310) 446 6602 ext.009